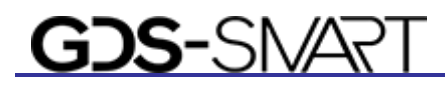

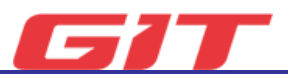

# **Basic Program Operation**

This section provides description on basic GENISIS-Smart program operation.

Introduction of Main Screen

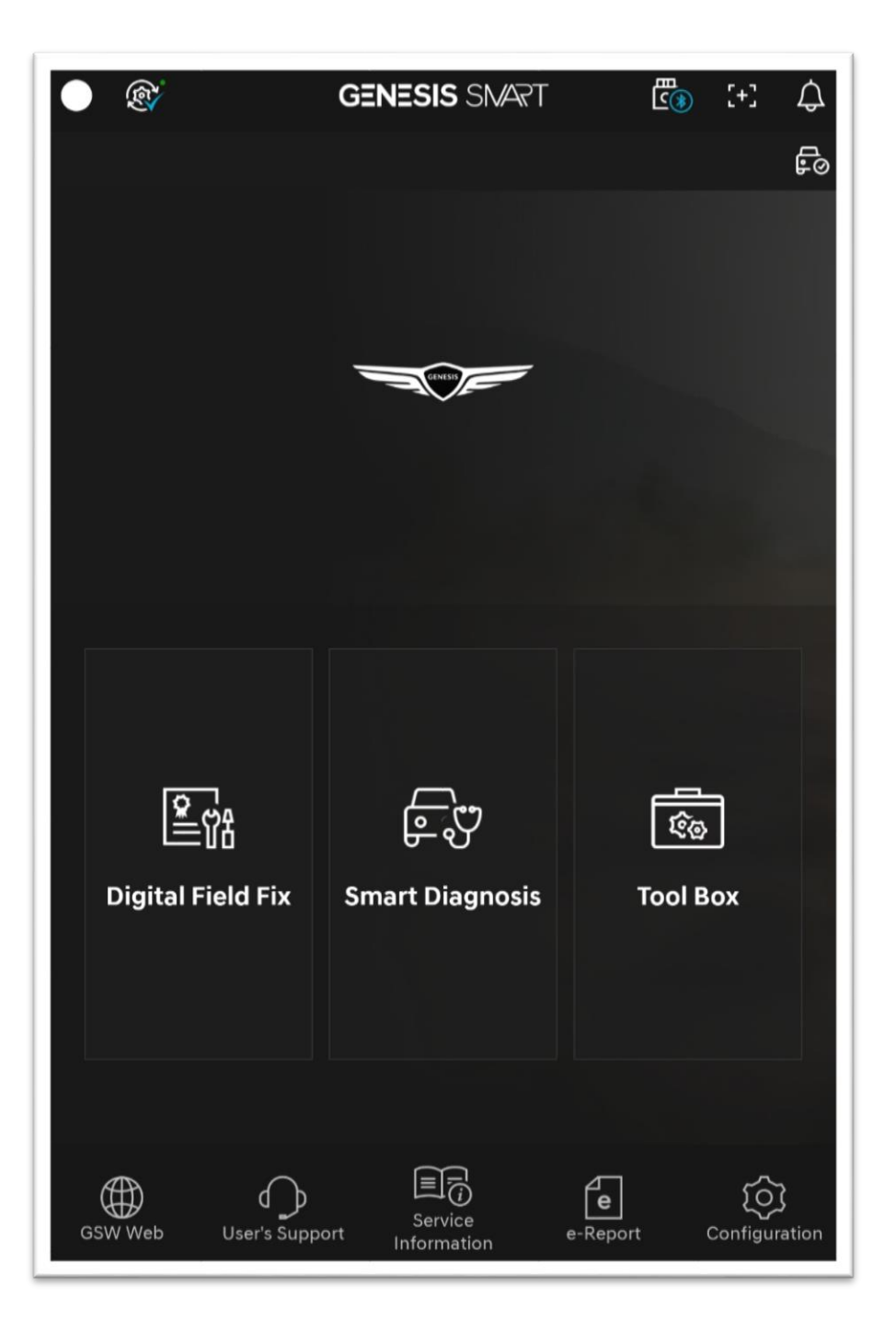

### Top Menu

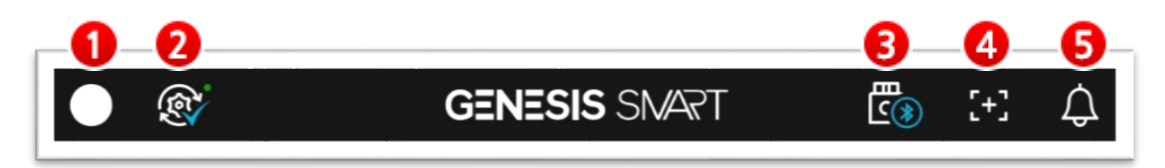

# 1 Log-in

To use GENISIS-Smart, you may need to log-in through GSW account. If you don't log-in, it may restrict some of the functions.

| Ð | Log-out status                                              |
|---|-------------------------------------------------------------|
| 0 | Log-in status                                               |
|   | * You can edit your profile. (Configration -> User Profile) |

| Some features are not available<br>Please use after lo | when logged off.<br>gin. |
|--------------------------------------------------------|--------------------------|
| n User ID                                              |                          |
| Password                                               | 0                        |
| Save ID V Keep Logged in 7 Day                         | 15                       |
| Cancel                                                 | Login                    |

- You can apply Save ID and Maintain Log-in Status (7 days) options.
- If you lose your account, you can search your account through GSW link.

## Internet Update

You can update the latest information on GENISIS-Smart through Internet Update function (Internet Update is supported in online environment).

| R        | Latest GENISIS-Smart version status                |
|----------|----------------------------------------------------|
| <b>(</b> | Downloading the date to be updated from the server |
|          | Notification on a new update                       |
| (R)      | Failed to connect to the server                    |

### **8** Module Connection Status Indication

This indicates wire/wireless connection status of tablet PC and communication module.

Module connection can be proceeded from Setting/Device Manager item.

|            | VCI II module is not connected.                 |
|------------|-------------------------------------------------|
| ්ම         | Searching VCI II module.                        |
| <u>الا</u> | VCI II ↔ Tablet is directly connected to wi-fi. |
| <b>€</b> ⊛ | VCI II ↔ Tablet is connected to a Bluetooth.    |
| <b>₽</b>   | VCI II ↔ Tablet is connected to a USB.          |
| E          | GENISIS VCI ↔ Tablet is connected to a USB.     |

#### **4** Capture Screen

You can capture the current screen of GENISIS-Smart, and save it as an image file.

**[+]** Save it as an image file by touching the capture button.

The captured data is saved in the path of NvciData/Record/

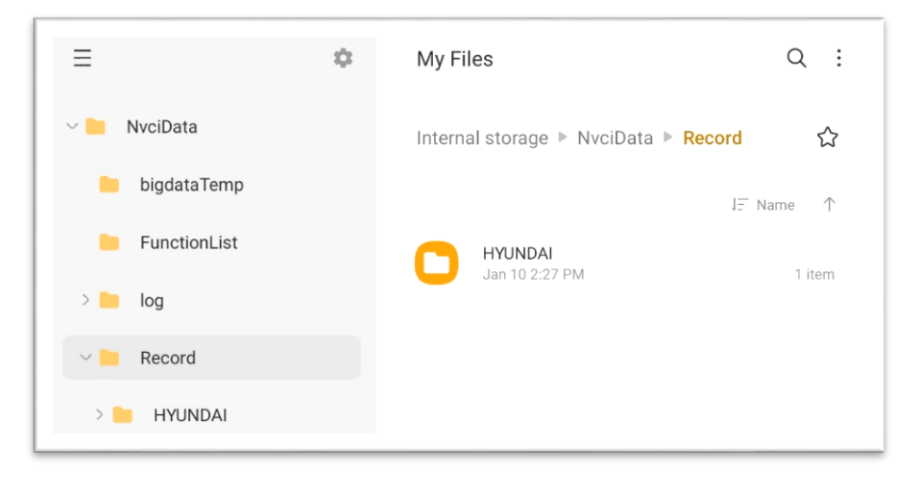

### 6 Notification

You can check update history of GENISIS-Smart, and service communication history. (supported in online environment)

### **Vehicle Type Selection**

GENISIS–Smart is configured to allow access to diagnosis and information on the selected vehicle type.

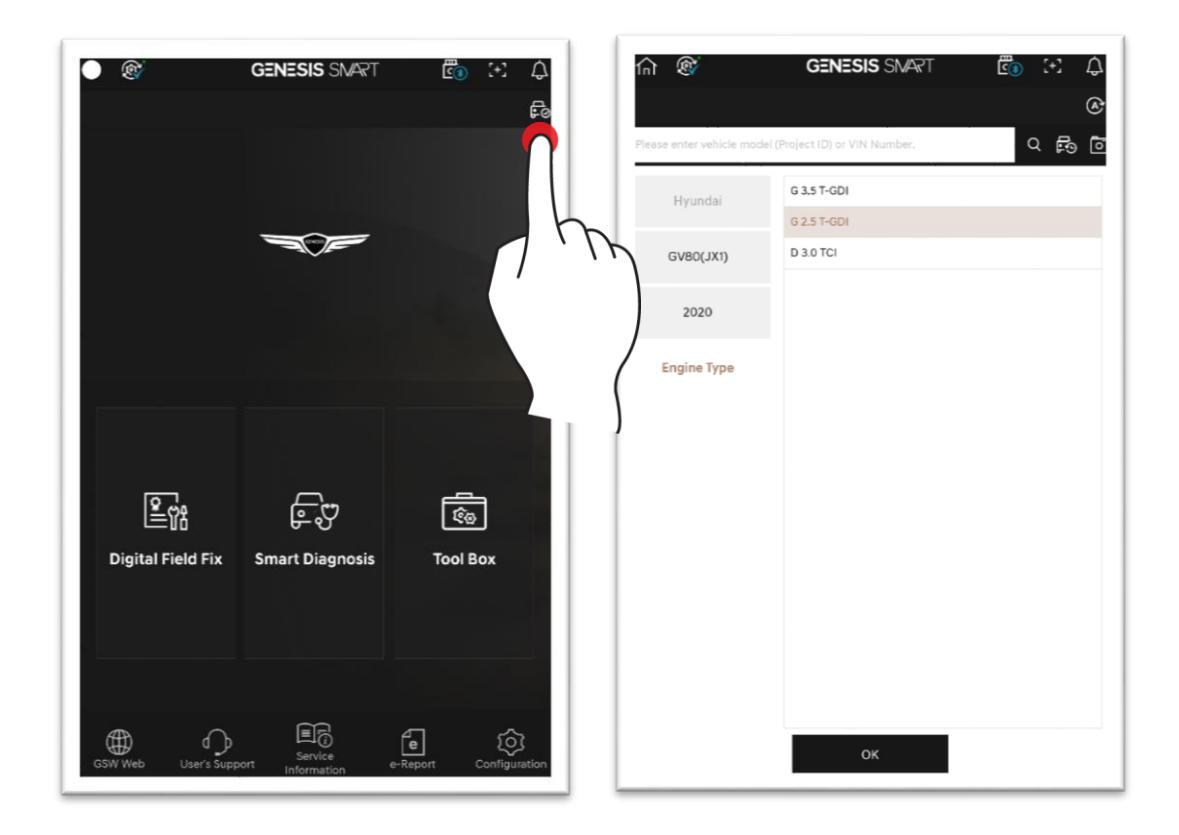

| _               | Select a vehicle type by reading VIN of the vehicle automatically |
|-----------------|-------------------------------------------------------------------|
| (A <sup>*</sup> | (Auto VIN)                                                        |
|                 | * This requires diagnosis module connection.                      |
| $\circ$         | Select a vehicle type through the entered search word or          |
| Q               | entering a 6-digit VIN.                                           |
| E-D             | Indicate the previously selected vehicle types as a list.         |
| Ō               | Select a vehicle type by capturing the barcode of the vehicle.    |

#### **Bottom Menu**

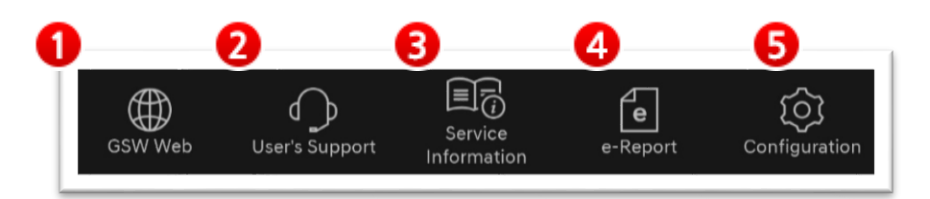

# 1 GSW

This allows connection to GSW website.

### 2 User Support

This allows connection to FAQ website provided by GIT. In addition, 'Frequently Asked Questions' menu can provide the user with guidance on the use of GENISIS-Smart or software.

### Service Information

You can view a maintenance manual for the selected vehicle type/model year/engine. (Shop Manual, ETM, DTC Guide, etc.)

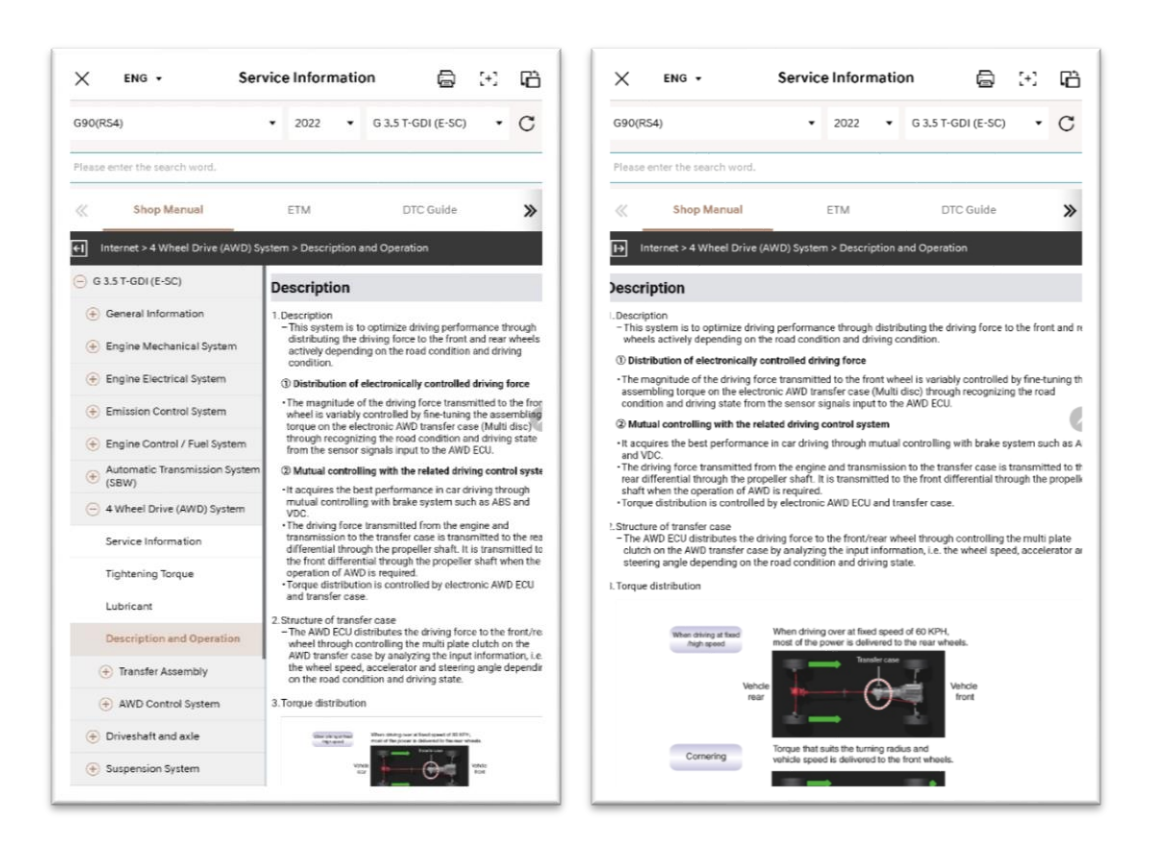

# 4 e-Report

This function saves history of the diagnosis performed through diagnosis no. issue on the server, and searches the diagnosis history.

# **6** Configuration

You can check and change the environment configured in GENISIS-Smart.

| Version<br>Information | You can check GENISIS-Smart's version.                                                          |
|------------------------|-------------------------------------------------------------------------------------------------|
| Device Manager         | You can check the connection status with the communication module, and proceed firmware update. |
| User Profile           | You can configure the logged in user profile.                                                   |
| Auto VIN               | You can switch Auto VIN function to ON/OFF.                                                     |
| Diagnosis No.          | You can configure the setting for issuing the diagnosis no.                                     |
| Server                 | You can check GSW and update server URL.                                                        |
| Unit                   | You can configure the data unit.                                                                |
| Language               | You can configure language to be used.                                                          |

#### Auto VIN Configuration Method

You can switch Auto VIN function to ON/OFF by pushing the button to left/right. If Auto VIN is switched ON, you can load VIN to the vehicle automatically.

<use Example>

- 1. Connect VCI II to the vehicle.
- 2. Perform pairing of VCI II ↔ GENISIS-Smart.
- 3. Vehicle type is selected automatically by reading VIN of the vehicle, which is connected to VCI II.

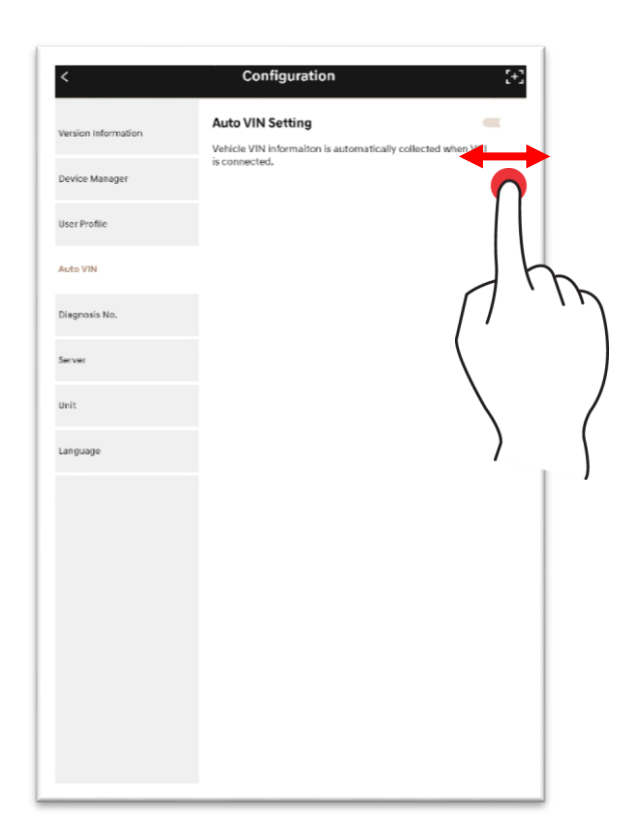

#### How to send e-Report via Diagnosis No.

- 1. After diagnosis, select the icon at the top.
- 2. Diagnostic history will be sent.
- \* The transfer history can be search in Expert Diagnosis->e-Report.

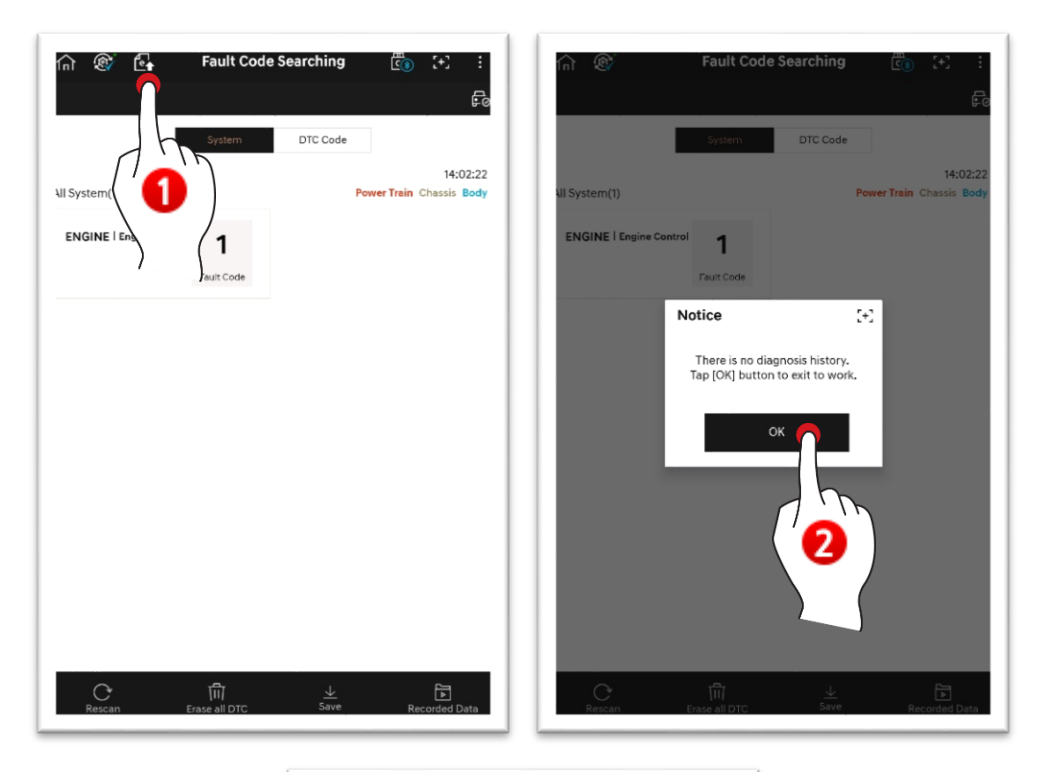

| eReport Case List                  | e-Report                                    |                  |            |                           | e-Report Case Statistics |                 |                     |  |  |
|------------------------------------|---------------------------------------------|------------------|------------|---------------------------|--------------------------|-----------------|---------------------|--|--|
|                                    |                                             |                  |            |                           |                          |                 | _                   |  |  |
| VIN                                |                                             | Singranite Ho.   |            |                           |                          | ute             | -                   |  |  |
| Attition                           |                                             |                  |            |                           |                          |                 | narch Recoil        |  |  |
| D. Dutte                           | Diag No. (Tomp 741)                         | 178              |            | Bhulch                    | Near                     | Engine          | Tashinkian          |  |  |
| 27 7075-85 10 80 121               | a 208500802                                 | 10111-10120      | 1878-97    | (23(254)                  | 2622                     | E13 143 (0-82)  | art rain            |  |  |
| 10 202201 1012574                  | 7 2215000 E2201160079                       | AMERICA INTER    | 0.00211    | see doorhooper en:        | 2.2                      | 1000-101-07     |                     |  |  |
| 11 9202-85 (rtp.12)                | 2,3852,9874                                 | 36/39/30/8/8     | 1197913    | Gron(Likt)                | 207                      | 8.275.2.20      | 10.11.014012.00     |  |  |
| 4 2002/14/27 10:003                | 7 229427906                                 | 1.111.1.1.1      | 1.1.1.1    | + 100 TRUEN(HT)           | 2028                     | 0.2.012 42      | in the photocole    |  |  |
| 10 70/045/W15081                   | 1 738115852                                 | KV7024348.8      | abentha.   | 6.75(R)                   | 2138                     | 6285223         | 10,10,579000.000    |  |  |
| 2002-80 Hi LADI 1                  | 2 2218 HORIZON KINEP                        | 0.0110 1004      | 1.075723   | 098/934                   | 2625                     | 11.5743 (FEC    |                     |  |  |
| re //srs-ec-telts.ee-              | 5 218110KC3                                 | KNASS-CHRADE 251 |            | 625(8)                    | SCH                      | 6219333         | 01,17,319612.000    |  |  |
| 75 2022-00 1911(271                | 0 220103004                                 | R5-80141/IEU     | ACIP 254   | GTICHC                    | 201                      | 02.03.004       | 65 HY STRETCON      |  |  |
| NOT REAL PROPERTY AND              | <ul> <li>ZZGN BERLICZZDY MARRY 5</li> </ul> | AMPRILATE TH     | LINC: 1099 | till dowloads20219        | 2027                     | 3880-13av6      |                     |  |  |
| 6C 2022-07 M 12:584                | 0 2210 808(K220116089P)                     | VOATOEA 11719    | 0402260    | 665 disettes(A64 Ev)      | 0(25                     | 10000-01-00     |                     |  |  |
| 6a - 3382-9a N/12-273              | 10.5100.0000000000000000000000000000000     | AMERICAN PR      | Texakle    | unshaufschutzten:         | 2022                     | 35859-138-00    |                     |  |  |
| 64 2022-05 10 12 141               | 7 5215 909462200 H0161F1                    | KN2735411799     | 0002538    | 640 december(POEEV)       | 2011                     | 358/9=176147    |                     |  |  |
| A2 2010-89-1810-09-                | <ul> <li>2008 BEBRICODS MANOY (</li> </ul>  | 6470-41198       | LOC HAR    | All described and the     | 2022                     | 1203459-1206-07 |                     |  |  |
| N7 2022-67-38-69-72-7              | 7 2715-8000022341439349                     | -047557411746    | 10022009   | GET Alvertary/GGT (nc)    | 2628                     | 3/3/5-138-007   |                     |  |  |
| ec 920249 1012271                  | a (Stalatia Etablicatia)                    | KNTWART IP       | 1000/07    | GERENAL INCOME.           | 2531                     | Top+ Scikin     |                     |  |  |
| 40 9992-00 10 13:000               | E 1215-00010205100079                       | KWTWART EP       | 0080585    | (F)78 e ect fited(Jk1 E4) | 202                      | 150+3680A       |                     |  |  |
| <ul> <li>NULLER WITTHEN</li> </ul> | 22LM BURKLEDY HORN I                        | KNEWARTING       | ODD.IE.W   | States in the states      | 2622                     | 562#36280B      |                     |  |  |
| AC 2002-00 10 11:10:1              | a 2216-000762231 HORSPy                     | KNTNART BY       | 0080833    | 0178 e en med, au Eis     | 0022                     | 10.3+10.365N    |                     |  |  |
| 2122-R0 TR 12:54.1                 | a azus margaza munori                       | KN INART BY      | (URCHE)    | and a rest strict out out | 2122                     | tupe huikpa     |                     |  |  |
| 2022-05 10 12:521                  | 7 3215-3085(229316089F)                     | KVTVAR BR        | 000997     | Schleected, ALE/          | 800                      | 953=31389A      |                     |  |  |
| 2/ 200-89 W10344                   | <ul> <li>COLV HERE COLVERED 1</li> </ul>    | KVIVAIT IP       | ADDAD2     | CETTO MERINA (JEEV)       | 2522                     | NO*MERA         |                     |  |  |
| 10/04/04/04 10 10:57               | <ul> <li>sora analęznickicem)</li> </ul>    | KVTVART 194      | 10043      | GOTTA ACTORN, ALL FAY     | 3434                     | 0034303694      |                     |  |  |
| 82 2002 85 He 66:573               | a 2010 00028020009005P1                     | KVTVAR119        | UCRCH54    | prime en mol(a) les       | 203                      | 103+103834      |                     |  |  |
| 202240 1048140                     | E 1215 808 £22555838-P)                     | KNTNABI RM       | OCOCIE:18  | ormeenmod, as En          | 2/22                     | 103+3036N       |                     |  |  |
|                                    | 10.000 TO 10.000                            | 415275-00105     | 40.045     | #AAAAM. 83.               | 2021                     | NOPHERA         | \$5, 91, 21 4613 00 |  |  |